老师您好!为保证项目负责人使用在使用系统的过程中对您本人在系统中可进行的操作有比较清晰的认识, 我们建议您仔细阅读以下内容,以免在线操作时因为不熟悉平台而对您本人造成困扰:

• 用户注册

负责人要通过在线系统进行项目变更、项目结项等操作之前,需注册系统账号,并经由注册所在责任单位审 核通过,系统会自动为负责人发送邮件/短信通知,此时负责人即可登录系统进行项目中后期管理的操作,系统访 问地址<u>https://xm.npopss-cn.gov.cn。</u>

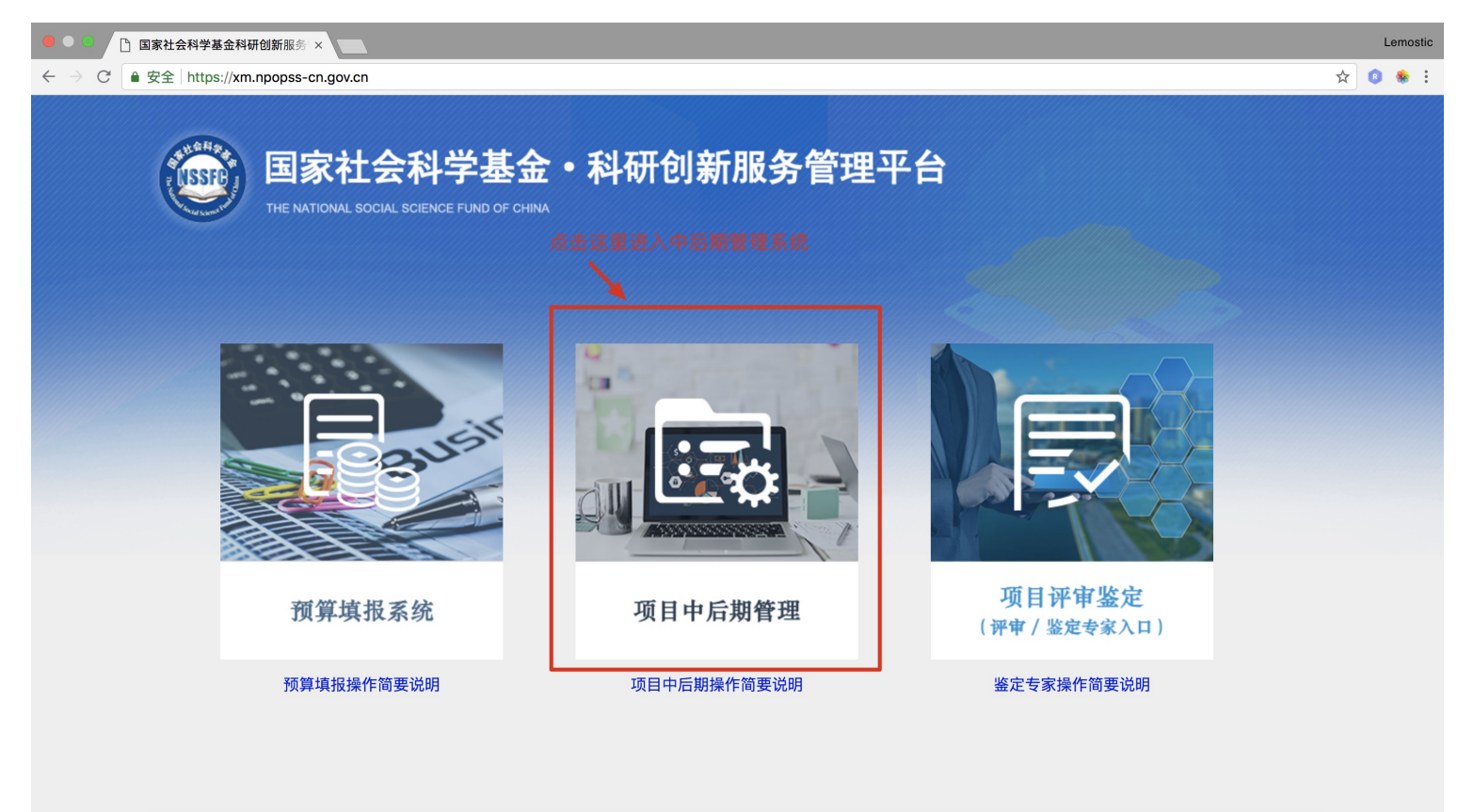

版权所有:全国哲学社会科学工作办公室 电子邮箱:qgskghb@vji-183.com 技术支持电话:400-800-1636;技术支持邮箱:support@e-plugger.com 京ICP备12051030号 软件制作:北京易普拉格科技股份有限公司

图1 <科研创新服务管理平台首页>

| ● 安全 https://xm.npopss-cn.gov.cn/indexAction!to_index.a | action                                                                                         |                                                                     |                   | • 🖈 📵 🏶 |
|---------------------------------------------------------|------------------------------------------------------------------------------------------------|---------------------------------------------------------------------|-------------------|---------|
| <b>国家社会科学基</b><br>THE NATIONAL SOCIAL SCIENCE FUND OF   | 金・科研创新服<br><sup>COHINA</sup>                                                                   | 各管理平台                                                               |                   |         |
| 三 通知公告                                                  |                                                                                                | 更多》                                                                 |                   |         |
| [置顶]国家社科基金项目经费预算在线填报手册 (项目负责人F                          | 用户使用)                                                                                          | 2018-07-11                                                          | 1 admin           |         |
| 【置顶】国家社科基金项目经费预算在线填报手册(项目责任单位                           | 立用户使用)                                                                                         | 2018-07-11                                                          | <b></b>           |         |
| [置顶]国家社会科学基金项目资金管理办法                                    |                                                                                                | 2018-07-11                                                          |                   |         |
| 【置顶】《国家社会科学基金项目资金管理办法》简明指南                              |                                                                                                | 2018-07-11                                                          | 右側图片数字 892        |         |
| [置顶]《国家社会科学基金项目资金管理办法》具体执行有关事                           | 事项问答                                                                                           | 2018-07-11                                                          | 忘记密码?    点击查看注册进度 |         |
| [置顶]2018年国家社科基金项目经费预算填报注意事项                             |                                                                                                | 2018-07-05                                                          | 登录 个人用户注册         |         |
|                                                         |                                                                                                |                                                                     | 点击这里进入负责人注册页面     | _       |
|                                                         | 版权所有:全国哲学社会科学工<br>电子邮箱:qgskghb@vip.1<br>技术支持电话:400-800-1636;技术支持邮箱<br>京ICP备12051030号 软件制作:北京易普 | <mark>作办公室</mark><br>33.com<br>:support@e-plugger.com<br>拉格科技股份有限公司 |                   |         |
|                                                         | 图2 <中后期管理3                                                                                     | 登录页面>                                                               |                   |         |
| □ 国家社会科学基金科研创新服务 × □ 平台用户注册协议                           | ×                                                                                              |                                                                     |                   | Lem     |
| ● 安全 https://xm.npopss-cn.gov.cn/website/registerAgree  | ementCharger.jsp                                                                               |                                                                     |                   | ☆ 🔹 🌸   |
|                                                         |                                                                                                |                                                                     | L 34              |         |

Lemostic

#### 国家社会科学基金科研创新服务管理平台用户注册协议

1、国家社会科学基金科研创新服务管理平台(以下简称平台)的所有权归全国哲学社会科学工作办公室所有。所提供的服务必须按照 其发布的服务条款和操作规则严格执行。用户通过完成注册程序并点击一下"提交"的按钮,这表示用户接受所有的服务条款。

2、平台运用自己的操作系统通过国际互联网络为用户提供各项科研管理服务。考虑到平台产品服务的重要性,用户同意提供及时、详 尽及真实准确的个人资料。并不断更新注册资料,符合及时、详尽准确的要求。如果用户提供的资料不准确,不真实,不合法有效,平 台保留结束用户使用各项服务的权利。除非相应的法律、法规要求及程序服务需要平台提供用户的个人资料。不能公开用户的姓名、住 址、出件地址、电子邮箱、帐号。用户在享用平台各项服务的同时,同意接受平台提供的各类信息服务。

3、用户隐私制度尊重用户个人隐私是平台的一项基本政策。所以,作为对以上第二点个人注册资料分析的补充,平台一定不会公开、 编辑或透露用户的注册资料及保存在平台各项服务中的非公开内容,除非平台在诚信的基础上认为透露这些信息在以下几种情况是必要的:

(1) 遵守有关法律规定,包括在国家有关机关查询时,提供用户在平台的网页上发布的信息内容及其发布时间、互联网地址或者域名。

(2)遵从国家社科基金项目产品服务程序。

🕨 🔍 🕒 国家社会科学基金科研创新服务 🗙

←

- (3) 在紧急情况下竭力维护用户个人和社会大众的隐私安全。
- (4) 平台认为必要的其他情况下。用户在此授权平台可以向其电子邮箱发送信息。

| (5) 遵守平台的所有其他规定和程序。用户需对自己在使用平台服务过程中的行为承担法律责任。用户理解,如果平台发现其网站传<br>输的信息明显属于上段第(1)条所列内容之一,依据中国法律,平台有义务立即停止传输,保存有关记录,向国家有关机关报告,并且删<br>除含有该内容的地址、目录或关闭服务器。用户使用平台电子公告服务,包括电子布告牌、电子白板、电子论坛、网络聊天室和留言板<br>等以交互形式为上网用户提供信息发布条件的行为,也须遵守本条的规定以及平台将专门发布的电子公告服务规则,上段中描述的法律<br>后果和法律责任同样适用于电子公告服务的用户。若用户的行为不符合以上提到的服务条款,平台将作出独立判断立即取消用户服务帐<br>号。 |  |
|----------------------------------------------------------------------------------------------------|--|
| 7、结束服务用户或平台可随时根据实际情况中断服务。平台不需对任何个人或第三方负责而随时中断服务。用户若反对任何服务条款<br>的建议或对后来的条款修改有异议,或对平台服务不满,用户只有以下的追索权:                                                                                                    |  |
| (1) 不再使用平台服务。                                                                                                    |  |
| (2) 结束用户使用平台服务的资格。                                                                                                    |  |
| <ul> <li>(3) 通告平台停止该用户的服务。结束用户服务后,用户使用平台服务的权利马上中止。从那时起,平台不再对用户承担任何义务。</li> <li>您必须阅读并同意用户协议才可以使用注册功能</li> <li>「「「「「「」」」」」</li> <li>①不同意用户协议</li> </ul>                                                                                                    |  |

# 图3 <用户注册协议页面>

| ● ○ ○ 📋 国家社会科学基金科            | 科研创新服务 × 🗅 用户注册                                  | ×                                    |                        |                              | Lemostic  |
|------------------------------|--------------------------------------------------|--------------------------------------|------------------------|------------------------------|-----------|
| $\leftarrow$ $\rightarrow$ C | m.npopss-cn.gov.cn/applyPersonActio              | on!to_register.action                |                        |                              | ॰ 🖈 📵 🌸 : |
|                              | じていた を で あって あって あって あって あって あって あって あって あって あって | 会科学基金・科研<br>AL SCIENCE FUND OF CHINA | 创新服务管理                 | <b>平台</b>                    |           |
|                              | 个人用户注册                                           |                                      |                        | 返回首页                         |           |
|                              |                                                  |                                      | ×                      | 邮箱即会作为您登录系统的<br>博写准确 加宁记登寻家码 | 唯一账号,请务必  |
|                              | * E-Mail:                                        |                                      | 邮箱账号即为您登陆时的用户名         | 登录密码                         | ,如咖啡已用不主重 |
|                              | * 密码:                                            |                                      | 6-20位英文(不区分大小写)、数字、字符的 | 均组合                          |           |
|                              | * 确认密码:                                          |                                      | 请再输入一遍上面的密码            |                              |           |
|                              | * 姓名:                                            |                                      |                        |                              |           |
|                              | * 所在省市:                                          | ──请选择── ▼                            |                        |                              |           |
|                              | * 所在单位:                                          | ──请选择 ▼                              |                        |                              |           |
|                              | * 证件类型:                                          | ──请选择 ▼                              |                        |                              |           |
|                              | ★ 证件 <del>呈</del> 码:                             |                                      | 语请写有效如证件号码             |                              |           |

图4 <用户注册页面>

填写以上必要信息后,点击提交,您的注册申请会马上提交到责任单位,待责任单位审核通过后,系统会向您发送邮件/短信通知,您即可使用注册时填写的email/密码作为登录账号/密码登录到系统中进行操作。

# • 中后期管理

负责人登录系统后,可看到如下图所示界面,您所主持的项目即会直接出现在下方列表页面中

| - • • • • • • • • • • • • • • • • • • •                                 | 社会科学基金科研创新     | 新服务(×      |                       |             |                 |                                         |                |                     |                      |         |           |         |                  | Lemostic     |
|-------------------------------------------------------------------------|----------------|------------|-----------------------|-------------|-----------------|-----------------------------------------|----------------|---------------------|----------------------|---------|-----------|---------|------------------|--------------|
| $\leftrightarrow$ $\Rightarrow$ C $\bullet$ $\Rightarrow$ $\Rightarrow$ | https://xm.npd | opss-cn.go | v.cn/userAction!do_sw | itchWorkBen | ch.action?entit | y.id=ff80808                            | 162d471210162d | 47a8f990009         |                      |         |           |         | ☆                | 📵 🌸 🗄        |
| (USE ISSEE) 国家社                                                         | 上会科学基金和        | 斗研创新       | 服务管理平台・项              | 目管理         |                 |                                         |                |                     |                      |         |           |         |                  | <b>项目管理</b>  |
| 我的项目                                                                    |                |            |                       |             |                 |                                         |                |                     |                      | ũ       | 知公告 1     | 用户信息维护  | • 🔒 修改密码         | 👌 🕛 退出系统     |
| ◎我的项目                                                                   | jž             | 如金字        | 时显示您所主持的              | 的项目         |                 |                                         | 立项项目列表         |                     |                      |         |           |         |                  |              |
| 立项项目列表                                                                  |                |            |                       |             |                 |                                         |                |                     |                      |         |           |         |                  |              |
| ● 変更申请列表                                                                | ┌温馨提示:         |            |                       |             |                 |                                         |                |                     |                      |         |           |         |                  |              |
| ▶ 结项项目列表                                                                | 1 请你冬必         | 伸田᠇ᠣ 여자    | 上版本 Chrome或者Fire      | Forsetaji   | 哭来进行操作 佰        | 11日 11日 11日 11日 11日 11日 11日 11日 11日 11日 | 业资料不会经你带来自     | 好的使田休验 其至可能会影       | 向到你的数据安全             |         |           |         |                  |              |
| 预算调整列表<br>经费点状和素                                                        | 2. 如果您提        | 交了结项申请     | ,在审核流程结束之前,您          | 将不能对当前项     | 目进行任何其他操        | 作                                       |                |                     |                      |         |           |         |                  |              |
| 》 经货外级列表<br>预算道报列表                                                      |                |            |                       |             |                 |                                         |                |                     |                      |         |           |         |                  |              |
| 1444-96147-344                                                          | 项目批准号:         |            |                       | 项目名称:       |                 |                                         | 项目分类:          | 请选择 ▼               | 项目                   | 类别:     |           |         |                  | 查询           |
|                                                                         | 项目状态:          | 请选择-       |                       |             |                 |                                         |                |                     |                      |         |           |         |                  |              |
|                                                                         | 项目批准号          | 立项年度       | 项目名称                  |             |                 | 单                                       | 位名称            |                     |                      | 负责人     | 项目分类      | 批准经费≑   | 操作               | ¢            |
|                                                                         | EPDEVTEST07    | 2012       | 西部项目开发测试用数据C          | )1          |                 | 北                                       | 京师范大学          |                     |                      | 付鵬      | 年度项目      | 15.0    | 申请变更             |              |
|                                                                         | EPDEVTEST      | 2012       | 重点项目开发测试用数据0          | )1          |                 | 1L                                      | 京师范大学          |                     |                      | 付鹏      | 年度项目      | 15.0    |                  |              |
|                                                                         | EPDEVTEST      | 2012       | 青年项目开发测试用数据C          | 01          |                 | 北                                       | 京师范大学          |                     |                      | 付鹏      | 年度项目      | 15.0    | 申请变更 预<br>费外拔 申请 | 〔算调整 经<br>结项 |
|                                                                         | 共3条记录          | 20 🔻       |                       |             |                 |                                         |                |                     |                      |         |           | 首       | 页 < 1 :          | > 尾页         |
|                                                                         |                |            |                       |             |                 |                                         |                |                     |                      |         |           |         |                  |              |
|                                                                         |                |            |                       |             |                 |                                         |                |                     |                      |         |           |         |                  |              |
|                                                                         |                |            |                       |             |                 |                                         |                |                     |                      |         |           |         |                  |              |
|                                                                         |                |            |                       |             |                 |                                         |                |                     |                      |         |           |         |                  |              |
|                                                                         |                |            |                       |             |                 |                                         |                |                     |                      |         |           |         |                  |              |
|                                                                         |                |            |                       |             |                 |                                         |                |                     |                      |         |           |         |                  |              |
|                                                                         |                |            |                       |             |                 |                                         |                |                     |                      |         |           |         |                  |              |
|                                                                         |                |            |                       |             |                 |                                         |                |                     |                      |         |           |         |                  |              |
| 科研人员(付鹏):[:1                                                            | ;京师范大学 ]       |            |                       |             |                 |                                         | 技              | 术支持:400-800-1636 电子 | 子信箱: <u>support@</u> | e-plugg | er.com 软件 | 制作: 🐐 北 | 京易普拉格科           | 技股份有限公司      |

## 图5 <负责人立项项目列表>

提示:如您在立项项目列表中未看到您所主持的项目,可能是您所在的责任单位暂时未完善您的项目信息中 的证件号码,请您联系责任单位管理员登录系统,并补全项目中的证件号码,之后您即可看到项目数据。除此之 外,如果责任单位为您完善的证件号码是错误的,您也不会看到自己的项目,碰到这个问题责任单位也可再次更 新项目信息中的证件号码信息来更正。

|                                                                                                    |                |             |                       |                         |                   |                  |                  |       |        |             |                  | Lemostic    |
|----------------------------------------------------------------------------------------------------|----------------|-------------|-----------------------|-------------------------|-------------------|------------------|------------------|-------|--------|-------------|------------------|-------------|
|                                                                                                    | https://xm.npe | opss-cn.go  | w.cn/userAction!do_sw | itchWorkBench.action?er | ntity.id=ff808081 | 162d471210162d47 | 7a8f990009       |       |        |             | ☆                | 📵 🏶 🗄       |
| ()<br>()<br>()<br>()<br>()<br>()<br>()<br>()<br>()<br>()<br>()<br>()<br>()<br>(                    | 会科学基金和         | <b>斗研创新</b> | 服务管理平台・项              | 目管理                     |                   |                  |                  |       | 通知八生 🚺 | 田口店自供拍      |                  | 项目管理        |
| 我的项目                                                                                               | _              |             |                       |                         | _                 |                  |                  |       |        | /11/14/2012 | M ISLATER.       |             |
| 我的项目                                                                                               |                |             |                       |                         |                   | 立项项目列表           |                  |       |        |             |                  |             |
| ▶ <u> <u> </u> <u> </u> <u> </u> <u> </u> <u> </u> <u> </u> <u> </u> <u> </u> <u> </u> <u></u></u> | 油 #948 二 .     |             |                       |                         |                   |                  |                  |       |        |             |                  |             |
| 4项项目列表                                                                                             | - 温馨提示: -      |             |                       |                         |                   |                  |                  |       |        |             |                  |             |
| 预算调整列表                                                                                             | 1. 请您务必        | 使用IE 9及以    | 人上版本、Chrome或者Fire     | eFox等主流浏览器来进行操作,        | 使用较低版本的浏          | 览器不会给您带来良好       | 的使用体验,甚至可能会影响到您的 | 数据安全。 |        |             |                  |             |
| 经费外拨列表                                                                                             | 2. 如果巡提;       | 父」结坝甲请      | ,在申核沭程结束乙則,慾          | 将个能对当前坝目进行任何具作          | U操作               |                  |                  |       |        |             |                  |             |
| 》 预算填报列表                                                                                           | 项目批准号:         |             |                       | 项目名称:                   |                   | 项目分类:            | ──请选择── ▼        | 项目类别: | v      | ~           |                  | 25.30       |
|                                                                                                    | 项目状态:          | 请选择-        |                       |                         |                   |                  |                  |       |        |             | X                | 目间          |
|                                                                                                    | 项目批准号          | 立项年度        | 项目名称                  |                         | 单                 | 位名称              |                  | 负责,   | 项目分类   | 批准经费≑       | 操作               | ÷           |
|                                                                                                    | EPDEVTEST07    | 2012        | 西部项目开发测试用数据           | 01                      | 453               | 京师范大学            |                  | 付鵬    | 年度项目   | 15.0        | 申请变更             |             |
|                                                                                                    | EPDEVTEST      | 2012        | 重点项目开发测试用数据           | 01                      | 313               | 京师范大学            |                  | 付鹏    | 年度项目   | 15.0        |                  |             |
|                                                                                                    | EPDEVTEST      | 2012        | 青年项目开发测试用数据           | 01                      | 363               | 京师范大学            |                  | 付鹏    | 年度项目   | 15.0        | 申请变更 预<br>费外拨 申请 | 算调整 经<br>结项 |
|                                                                                                    | 共3条记录          | 20 🔻        |                       |                         |                   |                  |                  |       |        | 首〕          | 页 < 1 :          | > 尾页        |
|                                                                                                    |                |             |                       |                         |                   |                  |                  |       |        |             |                  |             |

### 图6 <中后期管理操作>

如图6所示,您可进行的操作都会在立项列表页面右侧的操作栏中出现,不同的项目可进行的操作因数据的状态或数据所做的业务而不同而有所不同。

温馨提示:凡成果涉密或成果得到领导批示申请免于鉴定的项目,不能在线上填报相关信息,只能提交纸质 材料通过安全方式邮寄。

到此,您即可正常进行中后期管理的在线操作,未尽事宜,请在实际使用过程中注意网页中的提示信息,如 遇到技术问题,您可拨打网页下方的技术支持电话来获取技术支持,感谢您对全国社科工作办工作的支持。